را بهنای ثبت نام در سامانه جامع نظارت ، آمار و اطلاعات (جانا)

## چند نکته قبل از ثبت نام لازم به توجه است:

- ۱- مجموعه شما قبلا در سامانه ثبت نام نشده باشد.
- ۲- حتما از مرورگرهای chorom یا firefox جهت کاربا سامانه جانا استفاده نمایید. (در پایین صفحه ورودی سامانه جانا ، فایل های نصبی مرورگر برای شما قرار داده شده است)

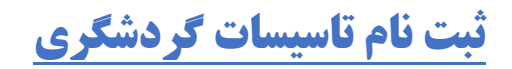

|                                                                                                    |                                                 |                                                                               | <mark>: شروع ثبت نام</mark>                                                                                      |
|----------------------------------------------------------------------------------------------------|-------------------------------------------------|-------------------------------------------------------------------------------|----------------------------------------------------------------------------------------------------|
| ۴<br>پایان ٹیت نام                                                                                                    | ۳<br>اطلاعات بهره بردار/مدیرعامل                | ۲<br>اطلاعات تاسیسات گردشگری                                                  | ا<br>شروع ثبت نام                                                                                                |
| راهـنمـا<br>راهـنما<br>پشتيباني فني در ساعات اداري فقط از طريق<br>پيام<br>۹۳۷ ۲۱ ۹۹۳۳<br>د مر روز از ساعت ۸ لغايت ۱۵<br>(بجز روزهاي تعطيل) | نه جانا ثبت نام نمایید<br>ع<br>بررسی آدرس ایمیل | فواستی را ثبت نکرده اید ، می بایست در سامان<br>ب<br>* تصویر امنیتی :<br>97916 | در صورتیکه در گذشته در<br>و نوع تاسیسات گردشگری :<br>اطفا یک گزینه را انتخاب کنید<br>) تشکل ها<br>* آدرس ایمیل : |

- نوع تاسیسات گردشگری را بر اساس پروانه فعالیت یا برگه موافقت اصولی و یا مجوز ایجاد خود
   انتخاب کنید .
- آدرس ایمیل به معنای آدرس کاربری شماست و اطلاعات از همین طریق همین ایمیل خدمتتان ارسال خواهد شد . پس ایمیلی را وارد کنید که موجود و در دسترس شما باشد.
- در کلیه مراحل اطلاعات را درست و کامل درج نمایید در غیر اینصورت مسئولیت اشکالات در
   اقدامات بعدی به عهده خود شما خواهد بود .

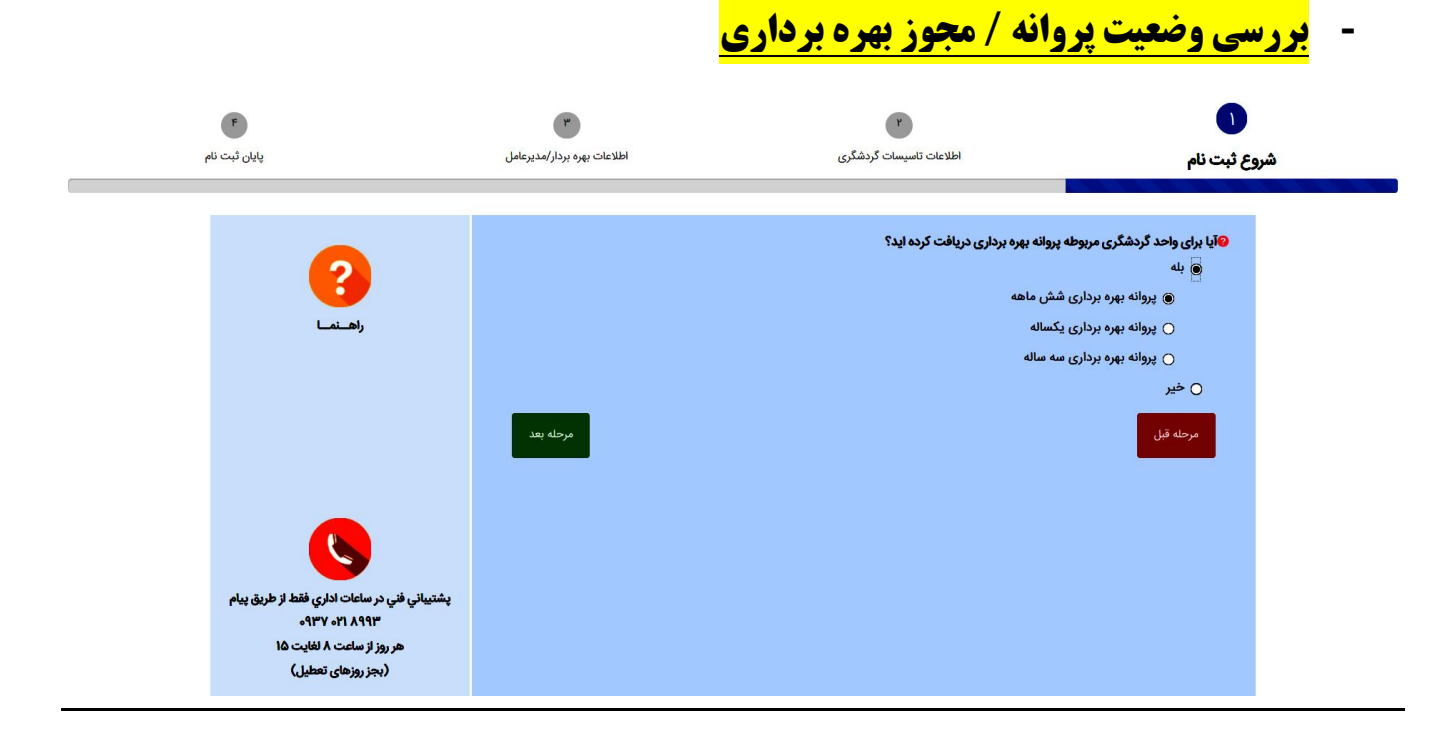

در صورتی که مجموعه شما دارای پروانه فعالیت بوده ، وضعیت آخرین پروانه خود را در لیست مشخص کنید و در صورتی که <u>تاکنون برای شما پروانه ایی صادر نشـده اسـت (جدیـد تاسـیس)</u> و الان درصـدد دریافت آن هستید گزینه <mark>خیر</mark> را انتخاب کنید .

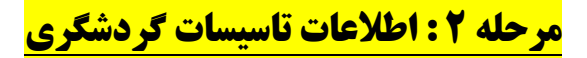

| F                                                                | ٣                           |                                     | Y               |                                          |
|------------------------------------------------------------------|-----------------------------|-------------------------------------|-----------------|------------------------------------------|
| پایان ثبت نام                                                    | اطلاعات بهره بردار/مدیرعامل | گردشگری                             | اطلاعات تاسيسات | ع ثبت نام                                |
|                                                                  |                             |                                     |                 |                                          |
| 2                                                                | English Title               | * نام اندلیسی واحد :                |                 | * نام واحد :<br>نام تاسیسات/نام موسسه    |
| راهــنمــا                                                       |                             |                                     |                 | * شماره پروانه/مجوز :                    |
|                                                                  |                             | * تاریخ شروع بهره برداری / فعالیت : |                 | * تاریخ پروانه / مجوز :                  |
|                                                                  |                             |                                     |                 |                                          |
|                                                                  | <b>v</b>                    | * بخش :<br>                         | * شهرستان :     | * استان :<br>انتخاب استان                |
|                                                                  |                             |                                     |                 | * آدرس :                                 |
| <u> </u>                                                         |                             |                                     | کوچه            | نام شهر - (نام روستا) - نام خیابان - نام |
| پشتيباني فني در ساعات اداري فقط از طريق پيام<br>۱۸۰ ۲۱۵ ۲۱۵ ۹۳۷ه | (ii.                        |                                     |                 | * کد پستی :                              |
| هر روز از ساعت ۸ لغایت ۱۵<br>(بجز روزهای تعطیل)                  |                             |                                     |                 |                                          |

<mark>بسیار مهم –</mark> آیتم های این قسمت بر اساس نوع تاسیسات گردشگری و اینکه آیا پروانه دارد و یا خیر ، تغییر می کند – پس حتما اطلاعات مراحل قبل درست انتخاب شده باشد .

- در صورتی که مجموعه شما اقامتی نباشد و یا اینکه در مرحله صدور پروانـه هسـتید برخـی آیـتم های تصویر بالا (مرحله دوم) را مشاهده نخواهید کرد .
  - کلیه آیتم های ستاره دار را حتما با مقدار صحیح درج نمایید .
- جهت دریافت طول و عرض جغرافیایی روی گزینه " جهت دریافت طول و عرض جغرافیایی مکان
   واحد خود اینجا کلیک کنید ." کلیک کنید و بر اساس نقشه ایی که برای شما باز می شـود مکـان
   دقیق مجموعه خود را انتخاب (کلیک) نمایید .
  - اعداد مربوط به مساحت و زیر بنا را به صورت <u>عدد صحیح</u> وارد کنید .
- در صورتی که مجموعه شما دارای پروانه فعالیت بوده آیتم مشخصات پروانه برای شـما در ایـن
   قسمت نمایش داده می شود و شما باید تاریخ و شماره آخرین پروانه خود را وارد نمایید .

لازم به توجه است برای تاسیسات اقامتی :

<u>در قسمت نرم افزار هتل داری :</u> نام شرکت نرم افزاری خود را از داخل لیست انتخاب نمایید و در صورت نبود مشخصات آن ، با انتخاب <u>گزینه سایــــر</u> ، در کادری که برای شما نمایان می شود <u>نام شرکت نرم افزاری و</u> شماره تماس آن را برای ما درج نمایید .

دکمه های قرمز کنار آیتم ها نشان دهنده این است که یا مقدار را وارد نکرده اید و یا فرمت مقدار
 وارد شده صحیح نمی باشد (اشکال در تعداد و نوع کاراکتر) – مطابق تصویر زیر

| 6                                                                                                    | ش :<br>برگردن این فیلد الزامی است.<br>برگردن این فیلد الزامی است. | غب*<br>                                            | <b>* شهرستان :</b><br>پ<br>- نام کوچه        | * استان :<br>انتخاب استان<br>* آدرس :<br>نام شهر - (نام روستا) - نام خیابان |
|----------------------------------------------------------------------------------------------------|-------------------------------------------------------------------|----------------------------------------------------|----------------------------------------------|-----------------------------------------------------------------------------|
| پشتیبانی فنی در ساعات اداری فقط از طریق پیام<br>۹۳۸۹ ۲۵۹۹۳<br>هر روز از ساعت ۸ لغایت ۱۵<br>(بجز روزهای تعطیل) | •                                                                 |                                                    |                                              | * کد پستی :<br>* طول و عرض جغرافیایی :                                      |
|                                                                                                    | * نماد :                                                          | ینجا کلیک کنید .<br>* بیش شماره نمای :             | ض جغرافیایی مکان واحد خود ا<br>• تلفہ ثابت · | وی و برای براییدی<br>چهت دریافت طول و عرم<br>* بیش شماره تلفین .            |
|                                                                                                    | 6644747mg                                                         | پیس کیار کیار<br>۲۱<br>* مساحت زیر بنا (مترمربع) : | ۵۵۲۲۸۷۳۹<br>•                                | پیس میرو میں دیا ہے۔<br>* مساحت زمین (مترمربع) :                            |
|                                                                                                    | 🔾 دولتی - خصوصی                                                   | *مالکیت اعیان :<br>دولتی خصوصی                     | ) دولتی - خصوصی                              | *مالکیت عرصه :<br>() دولتی () خصوصی                                         |

<mark>مرحله 3 : اطلاعات بهره بردار / مدیرعامل</mark>

| اطلاعات بهره بردار/مديرعام | گردشگری                                      | اطلاعات تاسيسات أ                                                                                                    | ن <b>روع ثبت نام</b><br>نوع مالکیت : |
|----------------------------|----------------------------------------------|----------------------------------------------------------------------------------------------------|--------------------------------------|
|                            |                                              |                                                                                                    | نوع مالکیت :                         |
|                            |                                              |                                                                                                    | نوع مالکیت :                         |
|                            |                                              |                                                                                                    | نوع مالديت :                         |
|                            |                                              | () حقوفي                                                                                                    | ، حقیقی                              |
| المديرعاما . :             | * نام خانوادگی بورو بردار                    |                                                                                                    | * نام بوره بردار/مدیرعام             |
|                            |                                              |                                                                                                    |                                      |
|                            | * جنسيت :                                    |                                                                                                    | * نام يدر :                          |
| 0 زن                       | ، مرد                                        |                                                                                                    |                                      |
|                            | * تاریخ تولد :                               |                                                                                                    | * مليت :                             |
|                            |                                              | ~                                                                                                    | ایرانی                               |
|                            |                                              |                                                                                                    |                                      |
| دار/مديرعامل :             | • <b>سمارة س</b> استامه بهره بر              | ېرغامل :                                                                                                    | ۲۰ دد ملی بهره بردار/مدی             |
|                            | * مفتعيت تاها .                              | : lale                                                                                                    | کن اما مدر دار ا                     |
| 🔾 متاهل                    | <ul> <li>وطعیت دس .</li> <li>مجرد</li> </ul> |                                                                                                    | كدرماهة بهره بردار المدير            |
|                            |                                              |                                                                                                    | * تافت همیاه دوره دردار/             |
|                            |                                              | مدیر عمل :<br>۹۲۲۰۵۹۶۴۳۳                                                                                                    | ישט שאיני יארי ארייריי               |
|                            | رمدیرعامل :<br>دار/مدیرعامل :<br>صتاهل       | • تام حدودادی بهره بردار شدیرداش .<br>* جنسیت :<br>* مرد زن<br>* شماره شناسنامه بهره بردار/مدیرعامل :<br>* وضعیت تاهل :<br>() متاهل | ن                                    |

نکات این مرحله :

- در صورتی که مالکیت مجموعه حقوقی است ، حتما وضعیت نوع مالکیت را به حقوقی تغییر دهید .
- اطلاعات باید درست ، کامل و دقیق و منطبق با کارت ملی (برای تاسیسات حقوقی بر اساس اساسنامه و مجوز شرکت و آخرین روزنامه ثبتی) باشد .
  - · قسمت رمز عبور ، باید ۶ تا ۸ کاراکتر برای آن تعیین کنید . (در انتخاب پسورد خود دقت کنید که ساده نباشد)

<mark>پس از ثبت موفقیت اطلاعات در مدت 48 ساعت کاری تاییدیه کاربری شما توسط کارشناسان گردشگری</mark> <mark>انجام خواهد گرفت و پیامک و ایمیل آن برای شماره موبایل بهره بردار ارسال می گردد .</mark>

> پس از دریافت تاییدیه شما می بایست وارد پنل خود شده و برای مراحل بعدی به قسمت راهنمای داخل سامانه مراجعه کنید .

> جهت پیگیری های بعدی می توانید با حوزه گردشگری شهرستان / استان خود تماس حاصل فرمایید .

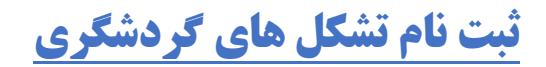

|                                                                                                    |                                                                |                                                           | <mark>، ۱ : شروع ثبت نام</mark>                                                                                      |
|----------------------------------------------------------------------------------------------------|----------------------------------------------------------------|-----------------------------------------------------------|----------------------------------------------------------------------------------------------------|
| یایان ٹیت نام                                                                                            | ۳<br>اطلاعات رئیس هئیت مدیرہ                                   | ۲<br>اطلاعات تشکل                                         | ا<br>شروع ثبت نام                                                                                                    |
| راهــنـمــ<br>باهــنمــ<br>پیم<br>پیام<br>۹۳۷ ۲۱ ۸۹۹۳<br>هر روز از ساعت ۸ لغایت ۵۵<br>(بجز روزهای تعطیل) | در سامانه جانا ثبت نام نمایید<br>تی :<br>۲۹۳۶ کیرسی آدرس ایمیل | ستی را ثبت نکرده اید ، می بایست ر<br>ب<br>تصویر امنی<br>ا | در صورتیکه در گذشته درخواه<br>- نوع تاسیسات گردشگری :<br>اطفا یک گزینه را انتخاب کنید<br>• تشکل ها<br>* آدرس ایمیل : |

- آدرس ایمیل به معنای آدرس کاربری شماست و اطلاعات از همین طریق همین ایمیل خدمتتان ارسال خواهد شد . پس ایمیلی را وارد کنید که موجود و در دسترس شما باشد.
- در کلیه مراحل اطلاعات را درست و کامل درج نمایید در غیر اینصورت مسئولیت اشکالات در
   اقدامات بعدی به عهده خود شما خواهد بود .

|                                                                                                    |                              |                   | <mark>- بررسی وضعیت تشکل</mark>                                                                                                    |
|----------------------------------------------------------------------------------------------------|------------------------------|-------------------|----------------------------------------------------------------------------------------------------|
| پایان ٹبت نام                                                                                                    | ۳<br>اطلاعات رئیس هثیت مدیرہ | ۲<br>اطلاعات تشکل | ا<br>شروع ثبت نام                                                                                                    |
| راهــنمــ<br>بتيباني فني در ساعات اداري فقط از طريق<br>پيام<br>۹۳۷ ۲۸ ۹۹۳<br>هر روز از ساعت ۸ لغايت ۱۵<br>(بجز روزهاي تعطيل) | ب<br>مرحله بعد               | • عنوان<br>ب      | <ul> <li>حوزه فعالیت جغرافیایی تشکل</li> <li>محدوده جغرافیایی تشکل</li> <li>طفا یک گزینه را انتخاب کنید</li> <li>حوزه تخصص فعالیت</li> <li>دلطفا یک گزینه را انتخاب کنید</li> <li>مرحله قبل</li> </ul> |

- ابتدا محدوده جغرافیایی خود را انتخاب کنید (منظور سطح استانی یا کشوری تشکل شما می باشد)
  - در انتخاب عنوان و حوزه تخصصی کاملا دقت کنید .

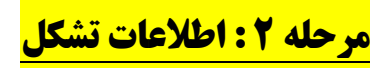

| پایان ثبت نام                                                                                         | ۳<br>اطلاعات رئیس هثیت مدیره | ۲<br>اطلاعات تشکل                                       | <b>ر)</b><br>شروع ثبت نام                                                                                               |
|----------------------------------------------------------------------------------------------------|------------------------------|---------------------------------------------------------|----------------------------------------------------------------------------------------------------|
| راهـنــ<br>راهـنــ<br>پيم<br>پيام<br>۹۳۷ م۲۱ ۱۹۹۳<br>۱۵ دروز از ساعت ۸ لغايت ۱۵<br>(بجز روزهاي تعطيل) | : بخش :<br>•                 | * شماره ثبت :<br>* شهرستان :<br>ب * شهرستان :<br>ب کوچه | * نام کامل تشکل :<br>* شناسه ملی :<br>* استان :<br>انتخاب استان<br>نام شهر - (نام روستا) - نام خیابان -؛<br>* کد پستی : |
|                                                                                                    |                              |                                                         | طول و عرض جغرافیایی :                                                                                                   |

<mark>بسیار مهم –</mark> آیتم های این قسمت بر اساس نوع تشکل تغییر می کند – پس حتما اطلاعات مراحل قبل درست انتخاب شده باشد .

- کلیه آیتم های ستاره دار را حتما با مقدار صحیح درج نمایید .
- جهت دریافت طول و عرض جغرافیایی روی گزینه <u>"جهت دریافت طول و عرض جغرافیایی مکان</u> واحد خود اینجا کلیک کنید ." کلیک کنید و بر اساس نقشه ایی که برای شما باز می شـود مکـان دقیق مجموعه خود را انتخاب (کلیک) نمایید .
  - در درج تاریخ ها دقیقا مطابق مدارک تشکل خود اقدام نمایید .

| ۲<br>پایان ثبت نام                                                  | <b>۳</b><br>اطلاعات رئیس هئیت مدیره | ۲<br>اطلاعات تشکل | ۱<br>شروع ثبت نام              |
|---------------------------------------------------------------------|-------------------------------------|-------------------|--------------------------------|
|                                                                     |                                     |                   |                                |
| 2                                                                   | نام خانوادگی رئیس هئیت مدیرہ :      | *                 | * نام رئیس هئیت مدیرہ :        |
| راهــنمــا                                                          | جنسیت :<br>) مرد O زن               | *                 | * نام پدر :                    |
| C                                                                   | تاریخ تولد :                        | •                 | * ملیت :<br>ایران              |
| پشتيباني فني در ساعات اداري فقط از طريق<br>پيام                     | شماره شناسنامه رئیس هئیت مدیره :    | •                 | * کدملی رئیس هئیت مدیرہ :      |
| ۲۱ ۸۹۹۳ ۲۵، ۳۳۹۰<br>هر روز از ساعت ۸ لغایت ۱۵<br>(بجز روزهای تعطیل) | وضعیت تاهل :<br>) مجرد 〇 متاهل      | *                 | گذرنامه رئیس هئیت مدیره :      |
|                                                                     |                                     |                   | * تلفن همراه رئيس هئيت مديره : |

- · اطلاعات باید درست ، کامل و دقیق و منطبق با کارت ملی باشد .
- قسمت رمز عبور ، باید ۶ تا ۸ کاراکتر برای آن تعیین کنید . (در انتخاب پسورد خود دقت کنید که ساده نباشد)

**یس از ثبت موفقیت اطلاعات در مدت ۴۸ ساعت کاری تاییدیه کاربری شما توسط کارشناسان گردشگری انجام خواهد گرفت و پیامک و ایمیل آن برای شماره موبایل ثبت شده ارسال می گردد .** پس از دریافت تاییدیه شما می بایست وارد پنل خود شده و برای مراحل بعدی به قسمت راهنمای داخل سامانه مراجعه کنید .

جهت پیگیری های بعدی می توانید با حوزه گردشگری شهرستان / استان خود تماس حاصل فرمایید .

وزارت مسراث فرہمکی ، کر دسگری وصنائع دستی